WorkForce

## Timesheet – AFSCME 3472 State of Emergency (SOE) Pay

State of Emergency (SOE) Pay in UD WorkForce is *calculated automatically* based on the timeframe of the declared emergency. No need for you to make any extra entries. You will be paid double-time during the SOE.

- 1. On the Home Screen, click **My Timesheet** from the Time Entry box.
- 2. Enter your in and out times on the **Regular Time** row as usual.
  - The day with SOE is Wed. March 11<sup>th</sup> from 6 am to 4 pm.
  - The timesheet does not reflect the SOE.
  - The SOE is shown in the **Results** tab.

- In this example, the work schedule is Mon. to Fri. 7:00am - 3:30pm
- 3. Add **Comments** (optional) for a time slice if needed (example on 3/14)
- 4. Click Save button

| Tim    | e Entr | ry      |                |            |         |         |                |         |         |         |         |          |                  |        |          |              |             |     | 84.00 total i | nour |
|--------|--------|---------|----------------|------------|---------|---------|----------------|---------|---------|---------|---------|----------|------------------|--------|----------|--------------|-------------|-----|---------------|------|
| S<br>8 | M<br>9 | т<br>10 | <b>W</b><br>11 | т<br>12    | F<br>13 | s<br>14 | <b>s</b><br>15 | M<br>16 | т<br>17 | W<br>18 | т<br>19 | F<br>20  | <b>S</b><br>21   | Mar    | 14, 2020 | 🖂 Show All W | eeks        |     | 999999<br>12  | Ó    |
| Da     | ite    |         |                |            |         |         | Entr           | y Co    | de      |         |         | Н        | ours             |        | Overrid  | Adjust Rea   | Comments    | soe | Total         |      |
| Mon    | 03/05  | 9       | H              | <b>⊢</b> • | •       | Holio   | day            |         |         |         |         |          | 8.0              | 00     | 0.00     |              |             |     | 8.00          |      |
| Tue    | 03/10  |         | H              | <b>⊢</b> • | •       | Regu    | ılar Ti        | me      |         | Ŧ       | -       | 07<br>03 | :00 aı<br>:30 pı | m<br>m | 0.00     |              |             |     | 8.00          |      |
| Wed    | 03/11  | 1       | H              | <b>-</b> - |         | Regu    | ular Ti        | me      |         | Ŧ       | -       | 07<br>03 | :00 ai<br>:30 pi | m<br>m | 0.00     |              |             |     | 8.00          |      |
| Thu    | 03/12  |         | H              | + •        |         | Regu    | ular Ti        | me      |         | Ţ       | _       | 07<br>03 | :00 ai<br>:30 pi | m<br>m | 0.00     |              |             |     | 8.00          |      |
| Fri O  | 3/13   |         | H              |            |         | Regu    | ılar Ti        | me      |         | Ŧ       | -       | 07<br>04 | :00 ai<br>:30 pi | m<br>m | 0.00     |              |             |     | 9.00          |      |
| Sat C  | 3/14   |         | H              | + •        |         | Regu    | ılar Ti        | me      |         | Ŧ       |         | 08       | :00 ai           | m<br>m | 0.00     |              | TUC repairs |     | 3.00          |      |
|        |        |         |                |            |         |         |                |         |         |         |         |          |                  |        |          |              |             |     | 44.00         |      |

5. Click the **Results** tab to see the auto-calculated **State of Emergency** pay for 3/11.

| Exceptions | Schedule    | Time Off Results   |            |           |             |       |
|------------|-------------|--------------------|------------|-----------|-------------|-------|
| Work Da 🔺  | Assignmen   | Pay Code           | Paid Hours | Unpaid Ho | Est Gross P | Rate  |
| 03/10/2020 | Order of th | Lunch Deducted     | 0.00       | 0.50      | 0.00        | 0.00  |
| 03/10/2020 | Order of th | Regular Time       | 8.00       | 0.00      | 440.00      | 55.00 |
| 03/11/2020 | Order of th | Lunch Deducted     | 0.00       | 0.50      | 0.00        | 0.00  |
| 03/11/2020 | Order of th | Regular Time       | 8.00       | 0.00      | 440.00      | 55.00 |
| 03/11/2020 | Order of th | State Of Emergency | 8.00       | 0.00      | 440.00      | 55.00 |
| 03/12/2020 | Order of th | Lunch Deducted     | 0.00       | 0.50      | 0.00        | 0.00  |
| 03/12/2020 | Order of th | Regular Time       | 8.00       | 0.00      | 440.00      | 55.00 |

On the **Results** tab, 3/11 has both **Regular Time** and **State of Emergency** hours to create the double-time pay.